## **Configure RADIUS in Cisco Business** Wireless Access Point

## Objective

The objective of this document is to show you how to configure RADIUS in Cisco Business Wireless (CBW) Access Point (AP).

## **Applicable Devices | Firmware Version**

- 140AC (Data Sheet) | 10.4.1.0 (Download latest)
- 145AC (Data Sheet) | 10.4.1.0 (Download latest)
- 240AC (Data Sheet) | 10.4.1.0 (Download latest)

### Introduction

If you are looking to configure RADIUS in your CBW AP, you have come to the right place! The CBW APs support the latest 802.11ac Wave 2 standard for higher performance, greater access, and higher-density networks. They deliver industry-leading performance with highly secure and reliable wireless connections, for a robust, mobile end-user experience.

Remote Authentication Dial-In User Service (RADIUS) is an authentication mechanism for devices to connect and use a network service. It is used for centralized authentication, authorization, and accounting purposes. A RADIUS server regulates access to the network by verifying the identity of the users through the login credentials entered. For example, a public Wi-Fi network is installed in a university campus. Only those students who have the password can access these networks. The RADIUS server checks the passwords entered by the users and grants or denies access to the Wireless Local Area Network (WLAN) as appropriate.

If you are ready to configure RADIUS on your CBW AP, let's get started!

## **Table of Contents**

- <u>Configure RADIUS on your CBW AP</u>
- <u>Configure WLAN</u>
- <u>Verification</u>

## Configure RADIUS on your CBW AP

This toggled section highlights tips for beginners.

## Logging In

Log into the Web User Interface (UI) of the Primary AP. To do this, open a web browser and enter https://ciscobusiness.cisco. You may receive a warning before proceeding. Enter your credentials.You can also access the Primary AP by entering https://[ipaddress] (of the Primary AP) into a web browser.

## Tool Tips

If you have questions about a field in the user interface, check for a tool tip that looks like the following:

## Trouble locating the Expand Main Menu icon?

Navigate to the menu on the left-hand side of the screen, if you don't see the menu button, click

this icon to open the side-bar menu.

## **Cisco Business App**

These devices have companion apps that share some management features with the web user interface. Not all features in the Web user interface will be available in the App.

Download iOS App Download Android App

#### **Frequently Asked Questions**

If you still have unanswered questions, you can check our frequently asked questions document. FAQ

#### Step 1

Login to your CBW AP using a valid username and password.

cisco Business

# Cisco Business Wireless Access Point

Welcome! Please click the login button to enter your user name and password

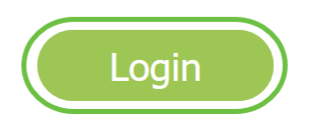

#### Step 2

Click on the **bidirectional arrow** symbol at the top of the web user-interface (UI) to *Switch to Expert View*.

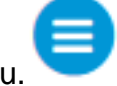

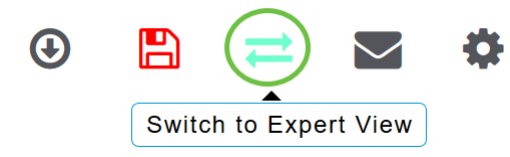

You will see the following pop-up screen. Click **OK** to proceed.

Do you want to select Expert View?

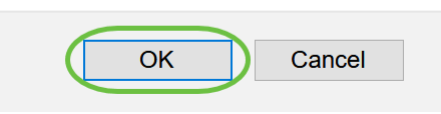

#### Step 3

Navigate to Management > Admin Accounts.

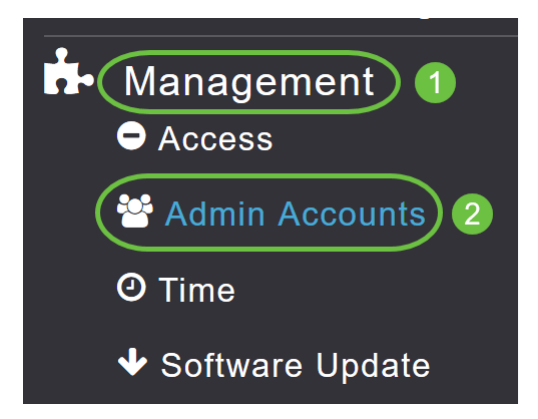

#### Step 4

To add the RADIUS servers, click on the RADIUS tab.

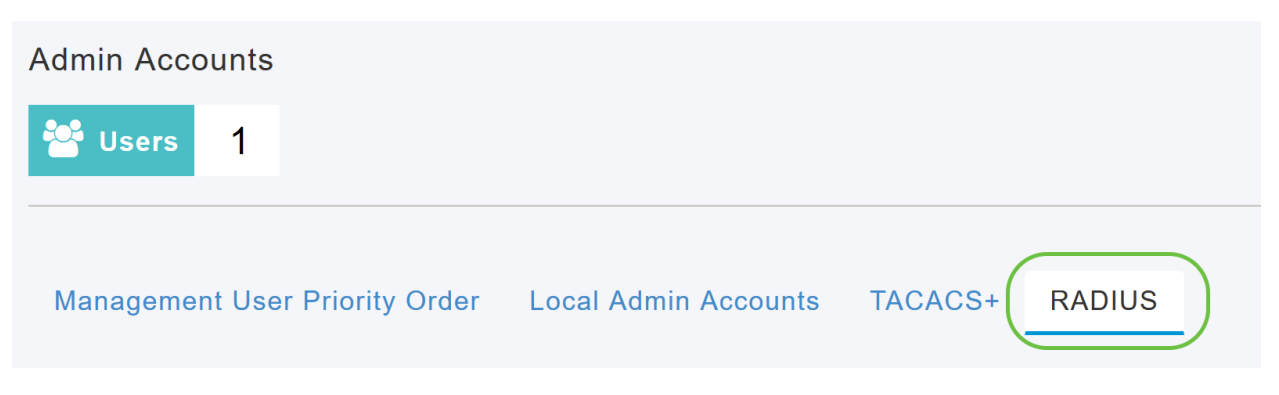

#### Step 5

From the *Authentication Call Station ID Type* drop-down list, choose the option that is sent to the RADIUS server in the Access-Request message. The following options are available:

- IP Address
- Primary AP MAC Address
- AP MAC Address

- AP MAC Address:SSID
- AP Name:SSID
- AP Name
- AP Group
- Flex Group
- AP Location
- VLAN ID
- AP Ethernet MAC Address
- AP Ethernet MAC Address:SSID
- AP Label Address
- AP Label Address:SSID
- AP MAC:SSID AP Group
- AP Eth MAC:SSID AP Group

| Authentication Call Station ID Type | AP MAC Address:SSID    | • |
|-------------------------------------|------------------------|---|
| Authentication MAC Delimiter        | IP Address             | ^ |
|                                     | Primary AP MAC Address |   |
| Accounting Call Station ID Type     | AP MAC Address         |   |
| Accounting MAC Delimiter            |                        |   |
|                                     | AP Name:SSID           |   |
| Fallback Mode                       | AP Name                | ~ |

Select the Authentication MAC Delimiter from the drop- down list. The options are:

- Colon
- Hyphen
- Single-hyphen
- No Delimiter

| Authentication MAC Delimiter    | Hyphen •      |
|---------------------------------|---------------|
| Accounting Call Station ID Type | Colon         |
|                                 | Hyphen        |
| Accounting MAC Delimiter        | Single Hyphen |
| Fallback Mode                   | No Delimiter  |

#### Step 7

Choose the Accounting Call Station ID Type from the drop-down list.

| Accounting Call Station ID Type | IP Address             | • | )  |
|---------------------------------|------------------------|---|----|
| Accounting MAC Delimiter        | IP Address             | Â |    |
| Ĵ                               | Primary AP MAC Address |   |    |
| Fallback Mode                   | AP MAC Address         |   |    |
| Username                        | AP MAC Address:SSID    |   |    |
| Intornal                        | AP Name:SSID           |   | 0  |
| Interval                        | AP Name                | ~ | 21 |

Choose the Accounting MAC Delimiter from the drop-down list.

| Accounting MAC Delimiter | Hyphen •      |
|--------------------------|---------------|
| Fallback Mode            | Colon         |
|                          | Hyphen        |
| Username                 | Single Hyphen |
| Interval                 | No Delimiter  |

#### Step 9

Specify the RADIUS server Fallback Mode from the drop-down list. It can be one of the following:

- Off Disables RADIUS server fallback. This is the default value.
- *Passive* Causes the primary AP to revert to a server with a lower priority from the available backup servers without using extraneous probe messages. The primary AP ignores all inactive servers for a time period and retries later when a RADIUS message needs to be sent.
- Active Causes the primary AP to revert to a server with a lower priority from the available backup servers by using RADIUS probe messages to proactively determine whether a server that has been marked inactive is back online. The primary AP ignores all inactive servers for all active RADIUS requests. Once the primary server receives a response from the recovered ACS server, the active fall back RADIUS server no longer sends probe messages to the server requesting the active probe authentication.

| Fallback Mode   | Passive • |
|-----------------|-----------|
| Username        | Off       |
| Interval        | Passive   |
| Interval        | Active    |
| ents Accounting |           |

If you enabled *Active Fallback mode*, enter the name to be sent in the inactive server probes in the *Username* field.

| Fallback Mode | Active      | •       |
|---------------|-------------|---------|
| Username      | cisco-probe |         |
| Interval      | 300         | Seconds |

You can enter up to 16 alpha numeric characters. The default value is **cisco-probe**.

#### Step 11

If you enabled *Active Fallback mode*, enter the probe interval value (in seconds) in the *Interval* field. The interval serves as inactive time in passive mode and probe interval in active mode.

| Fallback Mode | Active      | ▼       |
|---------------|-------------|---------|
| Username      | cisco-probe |         |
| Interval      | 300         | Seconds |

The valid range is 180 to 3600 seconds, and the default value is **300** seconds.

#### Step 12

Enable the *AP Events Accounting* slider button to activate sending of accounting requests to RADIUS server.

During network issues, the APs join/disjoin from the primary AP. Enabling this option ensures that these events are monitored and the accounting requests are sent to the RADIUS server to help you detect the network issues.

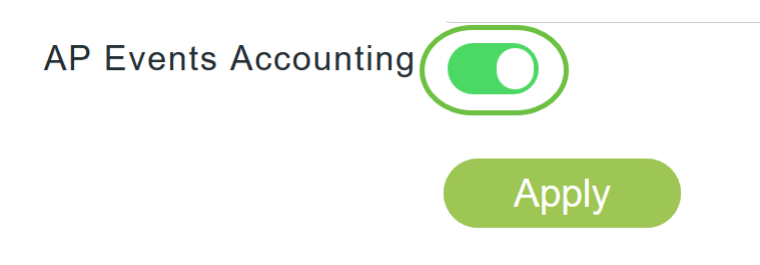

#### Click Apply.

| Authentication Call Station ID Type | AP MAC Address:SSID | •      |         |
|-------------------------------------|---------------------|--------|---------|
| Authentication MAC Delimiter        | Hyphen              | •      |         |
| Accounting Call Station ID Type     | IP Address          | •      |         |
| Accounting MAC Delimiter            | Hyphen              | •      |         |
| Fallback Mode                       | Active              | •      |         |
| Username                            | cisco-probe         |        |         |
| Interval                            | 300                 | ▲<br>▼ | Seconds |
| AP Events Accounting                |                     |        |         |
| (                                   | Apply               |        |         |

#### Step 14

To configure the RADIUS Authentication server, click on Add RADIUS Authentication Server.

| Add    | RADIU | S Authentication Serve | ) <sup>e</sup> |            |       |                |            |      |   |
|--------|-------|------------------------|----------------|------------|-------|----------------|------------|------|---|
| Action |       | Server Index           | Network User   | Management | State | Server IP Addr | Shared Key | Port |   |
|        |       |                        |                |            |       |                |            |      | ^ |

#### Step 15

In the Add/Edit RADIUS Authentication pop-up window, configure the following:

- Server Index Select 1 through 6
- Network User Enable the state. By default this is Enabled
- Management Enable the state. By default this is Enabled
- State Enable the state. By default this is Enabled
- CoA You can choose to enable this option by moving the slider button
- Server IP Address Enter the IPv4 address of the RADIUS server
- Shared Secret Enter the shared secret

- Port Number Enter the port number being used for communicating with the RADIUS server.
- Server Timeout Enter the server timeout

#### Click Apply.

| Add/Edit RADIUS Authe | entication Server. | ×       |
|-----------------------|--------------------|---------|
| Server Index          | 1 •                |         |
| Network User          | Enabled •          |         |
| Management            | Enabled •          |         |
| State                 | Enabled •          |         |
| CoA                   | •                  |         |
| Server IP Address     | 172.16.1.25        |         |
| Shared Secret         | ****               | 0       |
| Confirm Shared Secret | ***                |         |
| Show Password         |                    |         |
| Port Number           | 1812               |         |
| Server Timeout        | 5                  | Seconds |
|                       | O Apply            | Cancel  |

#### Step 16

To Add *RADIUS Accounting Server*, you would follow the same steps as in Step 15 as the page contains similar fields.

| Add RADIU | S Accounting Server | ) <sup>0</sup> |            |       |                |            |      |
|-----------|---------------------|----------------|------------|-------|----------------|------------|------|
| Action    | Server Index        | Network User   | Management | State | Server IP Addr | Shared Key | Port |

#### **Configure WLAN**

#### Step 1

To configure WLAN that is going to handle WPA2 authentication with RADIUS, navigate to **Wireless settings > WLAN**.

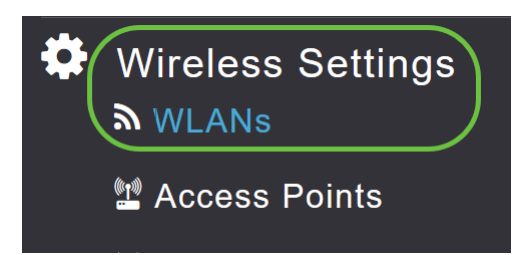

Click on Add New WLAN/RLAN.

| WLANs      |         |   |      |  |  |
|------------|---------|---|------|--|--|
| S Active   | WLANs   | 1 |      |  |  |
| Add new WI | AN/RLAN |   |      |  |  |
| Action     | Active  |   | Туре |  |  |
| <b>Ø</b> × | Enabled |   | WLAN |  |  |

#### Step 3

In the *General* tab, enter the *Profile Name*. The *SSID* field will auto-populate. You can choose to enable *Local Profiling*. Click **Apply**.

| Add ne  | ew WLAN         |                    |                      |                | ×                                |
|---------|-----------------|--------------------|----------------------|----------------|----------------------------------|
| General | WLAN Security   | VLAN & Firewall    | Traffic Shaping      | Advanced       | Scheduling                       |
|         | WLAN ID         | 2                  | T                    |                |                                  |
|         | Туре            | WLAN               | Ψ                    |                |                                  |
|         | Profile Name *  | WPA2Auth           |                      |                |                                  |
|         | SSID *          | WPA2Auth           |                      |                |                                  |
|         | WL.<br>Enable   | ANS WITH SAME SSIL | ) can be configured, | unless layer-2 | security settings are different. |
|         | Radio Policy    | ALL                | • ?                  |                |                                  |
|         | Broadcast SSID  |                    |                      |                |                                  |
|         | Local Profiling | <b>()</b> ? 2      |                      |                | 3                                |
|         |                 |                    |                      |                | O Apply ( Cancel                 |

Navigate to *WLAN Security* tab. From the *Security Type* drop-down menu, choose **WPA2Enterprise**. Select **External Radius** as the *Authentication Server*. You can choose to enable *Radius Profiling*.

| Add ne  | ew WLAN          |                 |             |       |          |            |
|---------|------------------|-----------------|-------------|-------|----------|------------|
| General | WLAN Security    | VLAN & Firewall | Traffic Sha | iping | Advanced | Scheduling |
| Captive | Guest Network    |                 |             |       |          |            |
|         | MAC Filtering    |                 |             |       |          |            |
| Δ.      | Security Type    | WPA2Enterprise  | •           | 0     |          |            |
| AL      | Radius Profiling |                 | •           | • 2   | ,        |            |
|         | BYOD             |                 |             |       |          |            |

#### Step 5

Navigate to RADIUS Server section. Click on Add RADIUS Authentication Server.

| RADIUS Server 1                  |
|----------------------------------|
| Authentication Caching           |
| Add RADIUS Authentication Server |
| State                            |

#### Step 6

Verify the details of the RADIUS Authentication Server that you have configured and click **Apply**.

| Add RADIUS Authentication Server                                             |                   |             |   |  |  |  |  |
|------------------------------------------------------------------------------|-------------------|-------------|---|--|--|--|--|
| Radius Server can be configured from 'Admin Accounts > RADIUS'(Expert view). |                   |             |   |  |  |  |  |
|                                                                              | Server IP Address | 172.16.1.25 | • |  |  |  |  |
| 1                                                                            | State             | Enabled     | v |  |  |  |  |
|                                                                              | Port Number       | 1812        |   |  |  |  |  |
| 2 O Apply S Cancel                                                           |                   |             |   |  |  |  |  |

Click on Add RADIUS Accounting Server.

| <   |                          |
|-----|--------------------------|
| Add | RADIUS Accounting Server |
| Ac  | State                    |

#### Step 8

Verify the details of the RADIUS Accounting Server that you have configured and click Apply.

| Add F                                                                        | Add RADIUS Accounting Server |             |               |  |  |  |  |
|------------------------------------------------------------------------------|------------------------------|-------------|---------------|--|--|--|--|
| Radius Server can be configured from 'Admin Accounts > RADIUS'(Expert view). |                              |             |               |  |  |  |  |
|                                                                              | Server IP Address            | 172.16.1.25 | •             |  |  |  |  |
| 1                                                                            | State                        | Enabled     | v             |  |  |  |  |
|                                                                              | Port Number                  | 1813        |               |  |  |  |  |
|                                                                              |                              | 2 (         | pply 🛞 Cancel |  |  |  |  |

#### Step 9

Navigate to VLAN & Firewall, Traffic Shaping, Advanced, and Scheduling tabs to configure the settings based on your network preferences. Click **Apply**.

| Add new WLAN          |                  |                      |               |                 |         | ×      |
|-----------------------|------------------|----------------------|---------------|-----------------|---------|--------|
| General WLAN Security | UVLAN & Firewall | 2<br>Traffic Shaping | 3<br>Advanced | 4<br>Scheduling |         |        |
| Client IP Managemen   | t External DHCP  | Server 🔻             |               |                 |         |        |
| Peer to Peer Block    | k 🔵              |                      |               |                 |         |        |
| Use VLAN Tagging      | g No             | ¥                    |               |                 |         |        |
| Enable Firewal        | I No             | •                    |               |                 |         |        |
|                       |                  |                      |               |                 | O Apply | Cancel |

## Verification

To test the RADIUS authentication, do the following:

#### Step 1

Navigate to **Advanced > Primary AP Tools**.

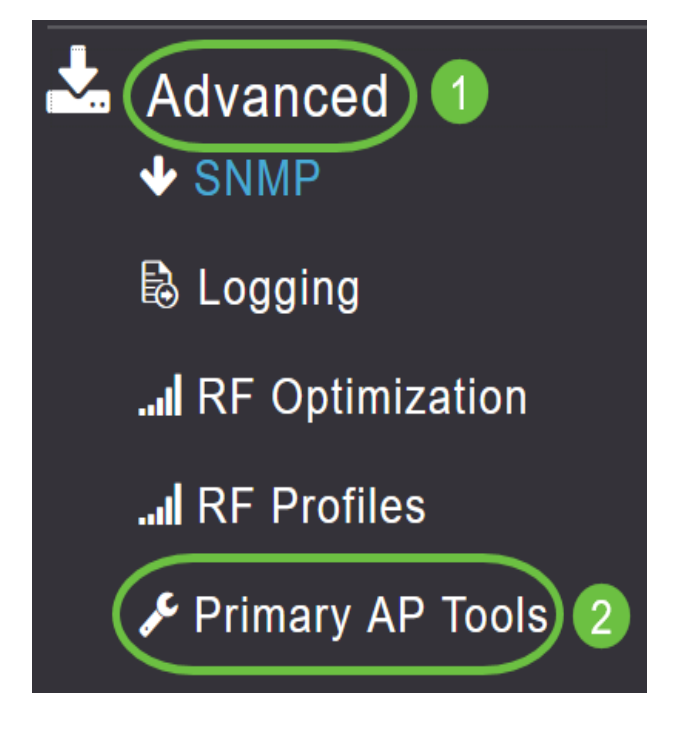

## Step 2

Click on Troubleshooting Tools.

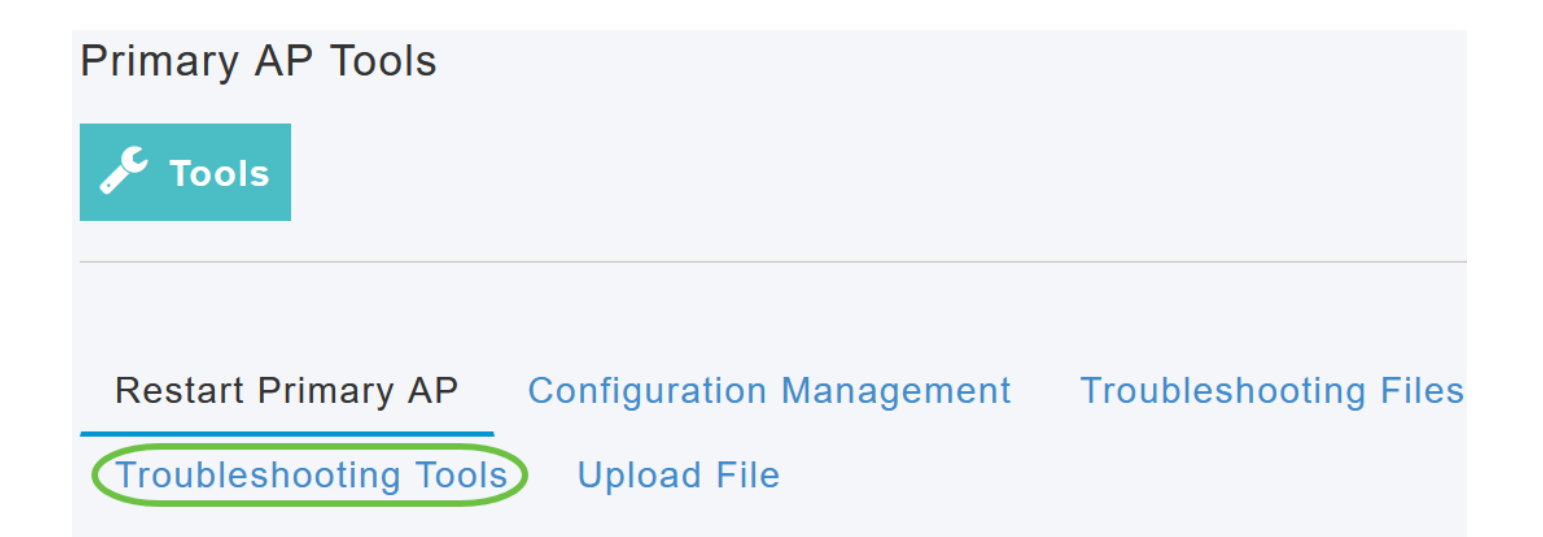

In the *Radius Response* section, enter the *Username* and *Password* for the WLAN Profile that you have configured previously and click **Start**.

|              | Radius Response | 0   |       |                                         |   |
|--------------|-----------------|-----|-------|-----------------------------------------|---|
| WLAN Profile | WPA2Auth        | ~ 0 |       |                                         |   |
| 1 Username   | test            |     | 3     |                                         |   |
| 2 Password   | •••••           |     | Start | Waiting for response from Radius server | Ð |
|              | Show Passphrase |     |       |                                         |   |

#### Step 4

Once the verification is completed successfully, you will see the following notification on your screen.

|              | Radius Response | 0     |                                      |          |
|--------------|-----------------|-------|--------------------------------------|----------|
| WLAN Profile | WPA2Auth        | ~ 0   |                                      |          |
| Username     | test            |       |                                      |          |
| Password     | •••••           | Start | Authentication success (172.16.1.25) | <b>S</b> |
|              | Show Passphrase |       |                                      |          |

## Conclusion

There you have it! You have now learned the steps to configure RADIUS on your CBW AP. For more advanced configurations, refer to the *Cisco Business Wireless Access Point Administration Guide.* 

<u>Frequently Asked Questions Firmware Upgrade RLANs Application Profiling Client Profiling</u> <u>Primary AP Tools Umbrella WLAN Users Logging Traffic Shaping Rogues Interferers</u> Configuration Management Port Configuration Mesh Mode